ACCA

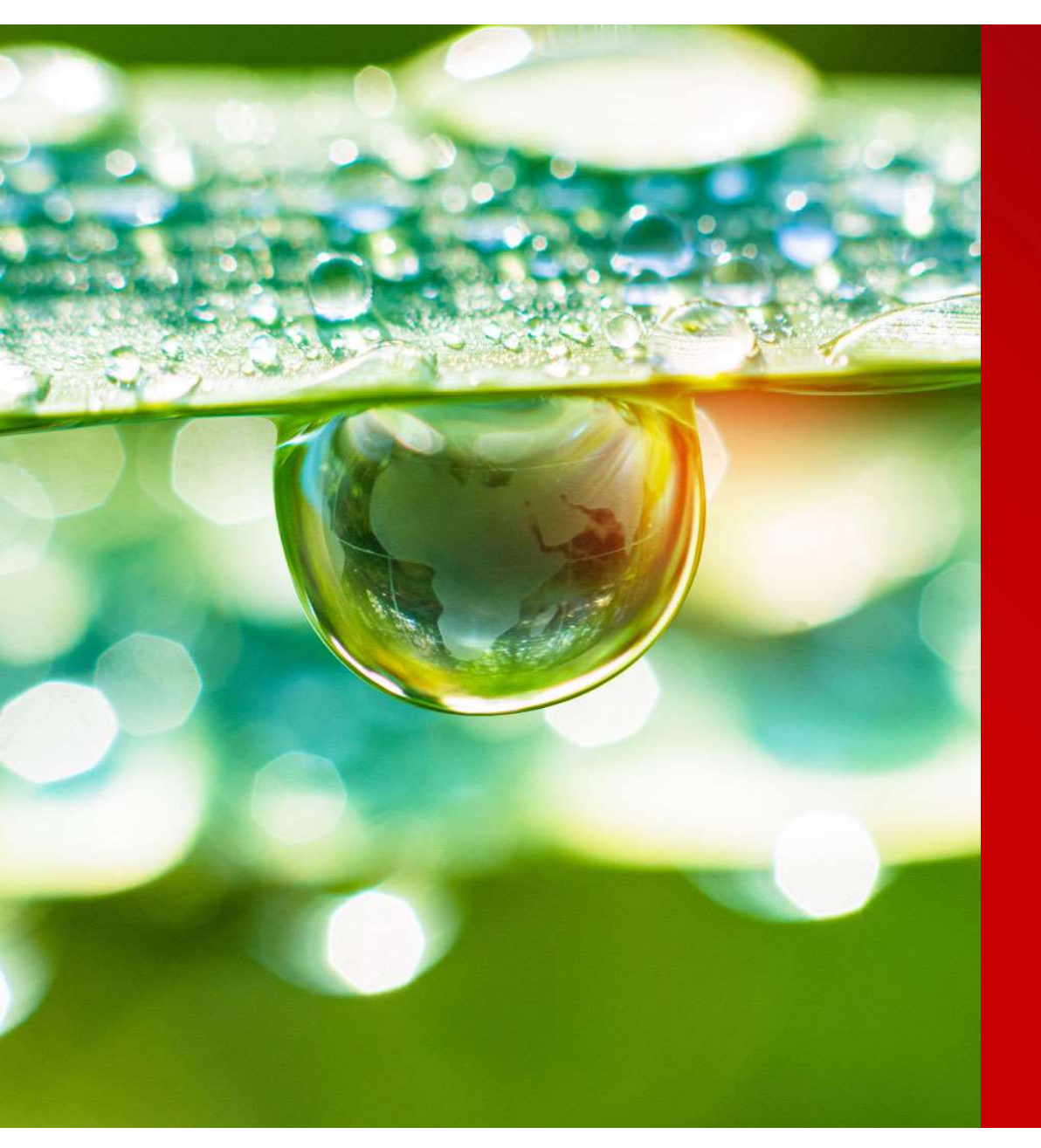

# CPD Declaration & Record

如何完成CPD 申报与记录?

THINK AHEAD

Public

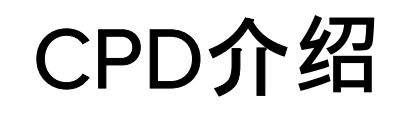

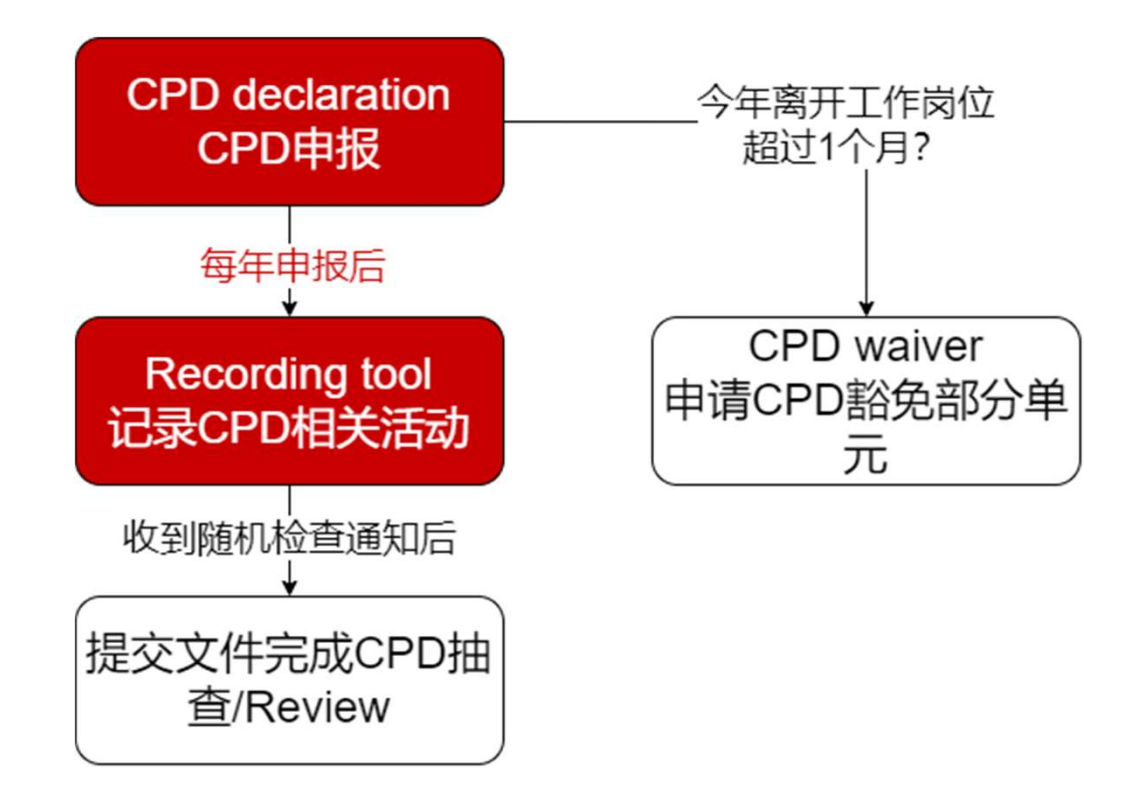

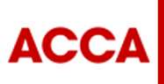

THINK AHEAD

Public

### Step 1:

- 点击最上方的
  "Professional development"
- 如果 Notifications 出现 CPD declaration due 的提 示,也可以点击 "Submit now"

| CPD declaration due<br>Submit your CPD declaration to maintain your membership.                                                                                                    |             |
|----------------------------------------------------------------------------------------------------|-------------|
|                                                                                                    |             |
| Outstanding fee                                                                                                    |             |
| Outstanding fee<br>Make payment of outstanding fees via the finance page                                                                                                    |             |
| Outstanding fee<br>Make payment of outstanding fees via the finance page<br>Make payment                                                                                                    |             |
| Outstanding fee<br>Make payment of outstanding lees via the finance page<br>Make payment<br>Knowledge base<br>Search our knowledge base to answer queries, resolve issues, and start new ap           | slications. |
| Outstanding fee<br>Make payment of outstanding lees via the finance page<br>Make payment<br>Knowledge base<br>Search our knowledge base to answer queries, resolve issues, and start new ap<br>Search | vlications. |

Professional development Qualifications Help

Documents - Finance -

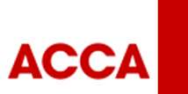

Step 2

Step 3

Step 4

Step 5

THINK AHEAD

Public

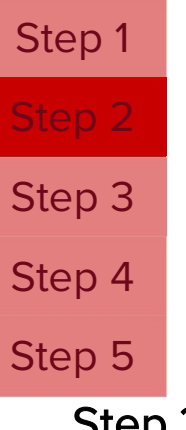

Step 2:

- 页面拉到中间,找到CPD recording tool
- 点击对应年份最右侧 "…" 图标
- 点击 "View detail"

#### CPD Recording Tool ACCA conducts annual reviews of ou

ACCA conducts annual reviews of our members' CPD to ensure they're developing their knowledge and skills. Our online CPD evidence tool is your personal CPD record where you can provide information about your CPD activities to help with this review process. You should keep a record of your CPD for three years as it may be needed for a CPD review - the recording tool will help you do this.

Members holding an ACCA Irish practising certificate and audit qualification and individuals who are partners or directors or agents of a firm holding an ACCA Irish auditing certificate must keep a record of their CPD activities for six years. Registered tax practitioners in South Africa must keep a record of their CPD activities for five years.

We recommend updating your CPD records on a regular basis. Once you have completed your annual CPD requirements, you can submit your CPD declaration above.

To start adding a new CPD activity, or to amend existing records, select the corresponding year below.

| Year↓ |  |
|-------|--|
| 2024  |  |
| 2023  |  |
| 2022  |  |
| 2021  |  |
| 2020  |  |

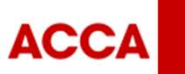

### Step 3:

Step 1

Step 2

Step 4

Step 5

- 在去年已经完成21个可证明CPD 单元的前提下,我们可以将最多 21个单元带到今年
- **如有多出部分**,请将页面拉到最 下方, 点击 "Bring units forward"
  - 输入数字后点击 "Submit" 即可

| Adjustments |
|-------------|
|-------------|

Waiver and adjustments applied to this year. The adjusted units are reflected in the total's above.

| Туре   | Units reduced |  |  |
|--------|---------------|--|--|
| Waiver | 4.00          |  |  |
| Waiver | 2.00          |  |  |
| Waiver | 0.00          |  |  |

#### **Bring units forward**

Carry forward surplus units from last year.

Complete

Submit your evidence for this year.

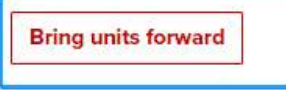

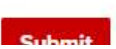

Enter the number of verifiable units to be brought forward

21

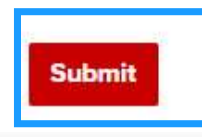

ACCA

THINK AHEAD

Public

**留意上方**蓝色框的数字 ·

这里显示还需要登记多

**少个可**证明CPD单元

## Step 1 Step 2 Step 3 Step 4 Step 5

Step 4:

■ 如需记录CPD活动,请 点击 "Add new record"

#### Progress

Your current progress towards your requirements.

|                         |                 | Total units     |                     | Verifiable units     |                |
|-------------------------|-----------------|-----------------|---------------------|----------------------|----------------|
| Units recorded to date  |                 | 1.00            |                     | 1.00                 |                |
| Units to complete       |                 | 32.00           |                     | 13.00                |                |
| Evidence                |                 |                 |                     |                      |                |
| Your recorded evidence. |                 |                 |                     |                      |                |
|                         |                 |                 |                     |                      | Add new record |
| Activity                | From ↓          | То              | Total units claimed | Verifiable units cla | imed           |
| hi                      | 01 January 2024 | 01 January 2024 | 1.00                | 1.00                 |                |

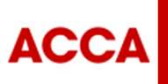

Public

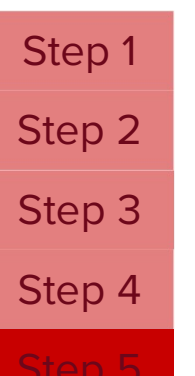

Step 5:

请填写内容后点击最下 方 "Submit"; **如需**记录 CPD**活**动,请点击 "Add new record"

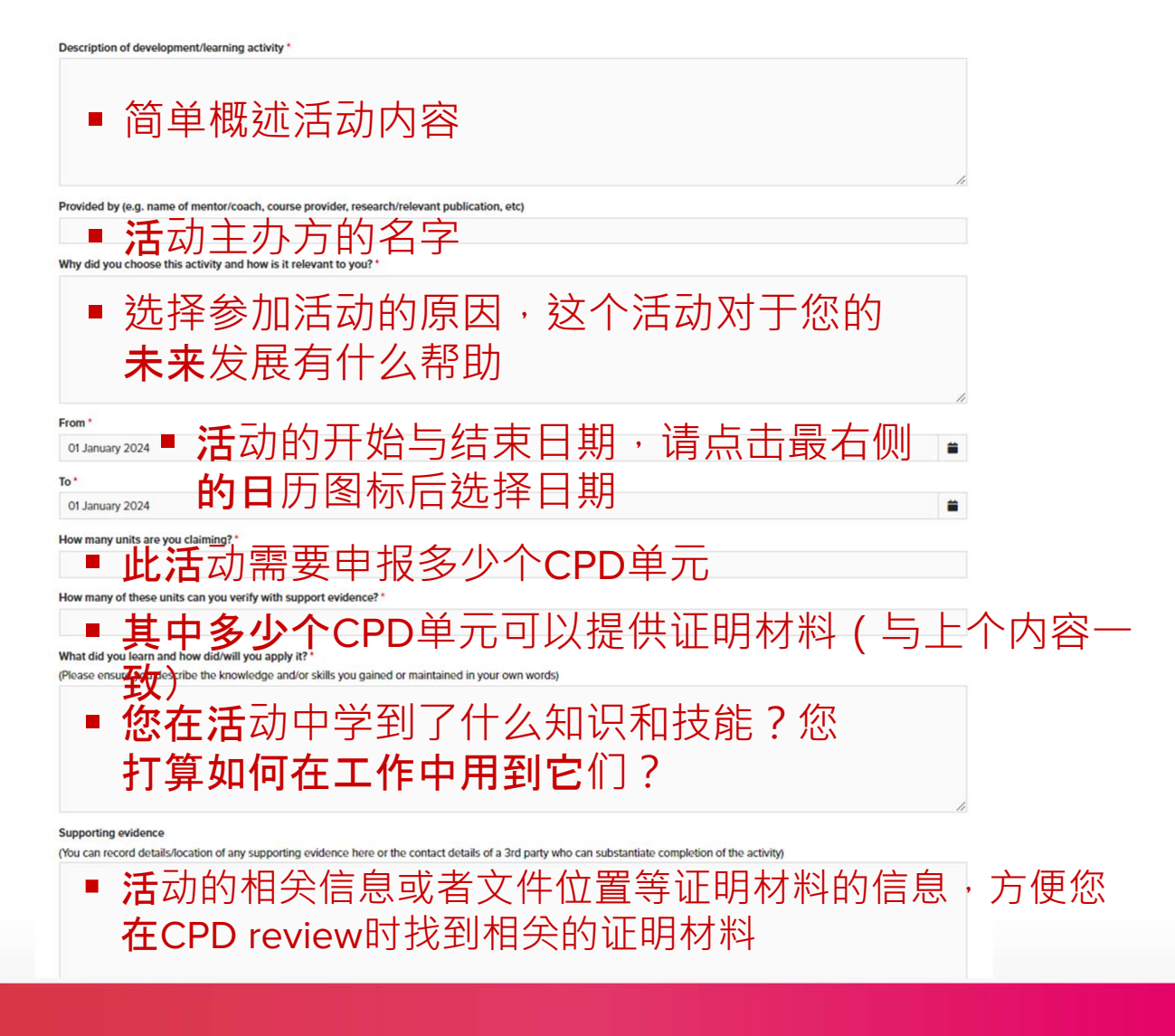

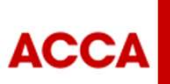

THINK AHEAD

Public

# Thank you.

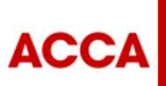

THINK AHEAD

Public